## Directions for use of the Excel Form for Roster Submissions

If you are not already there, go to the website, www.sectionviiixctf.com will take you there.

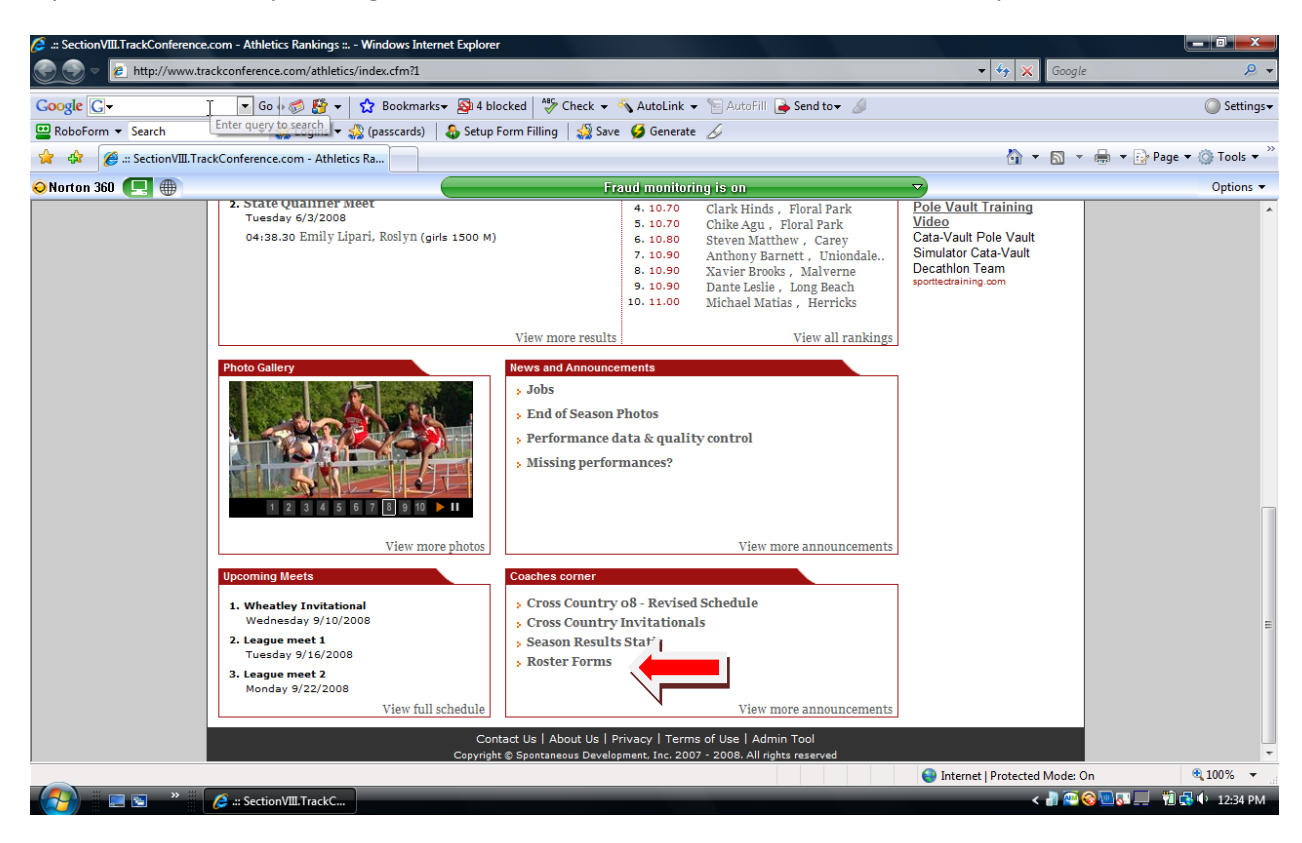

## Click on Link for Roster Form

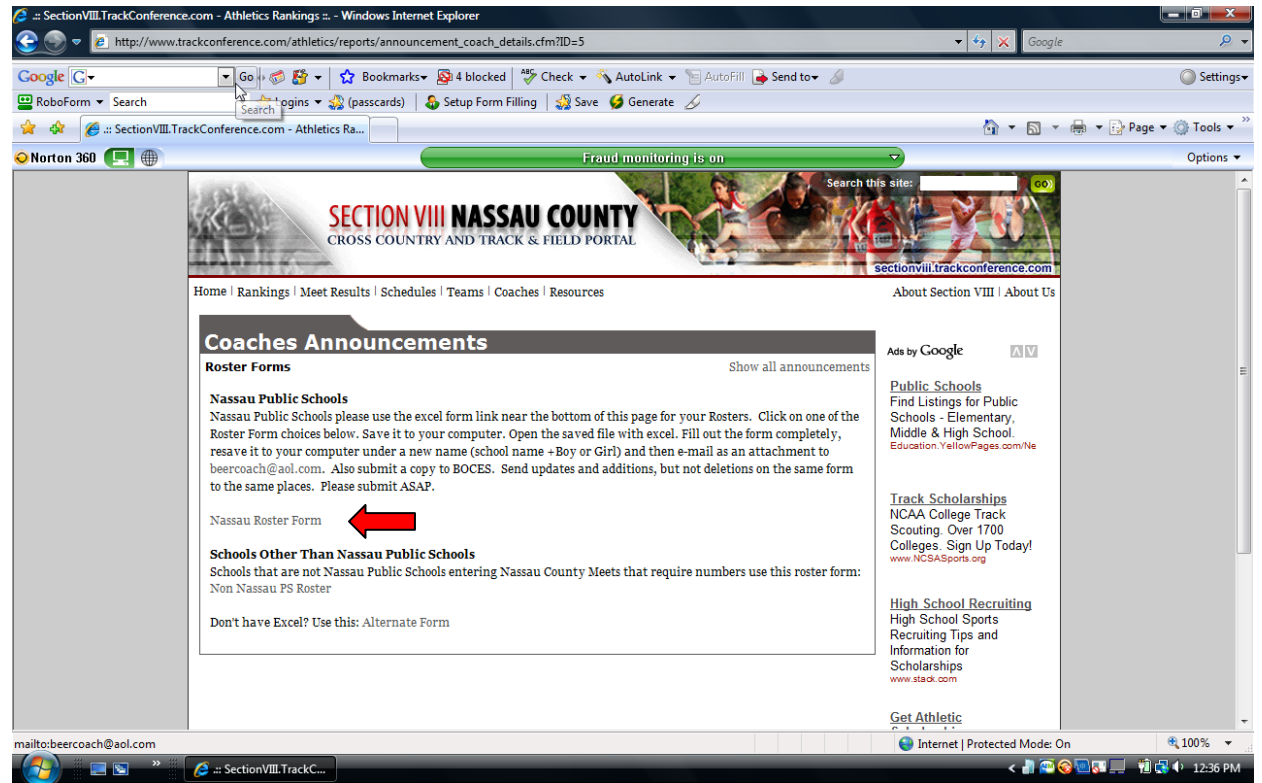

## Click on Nassau Roster Form

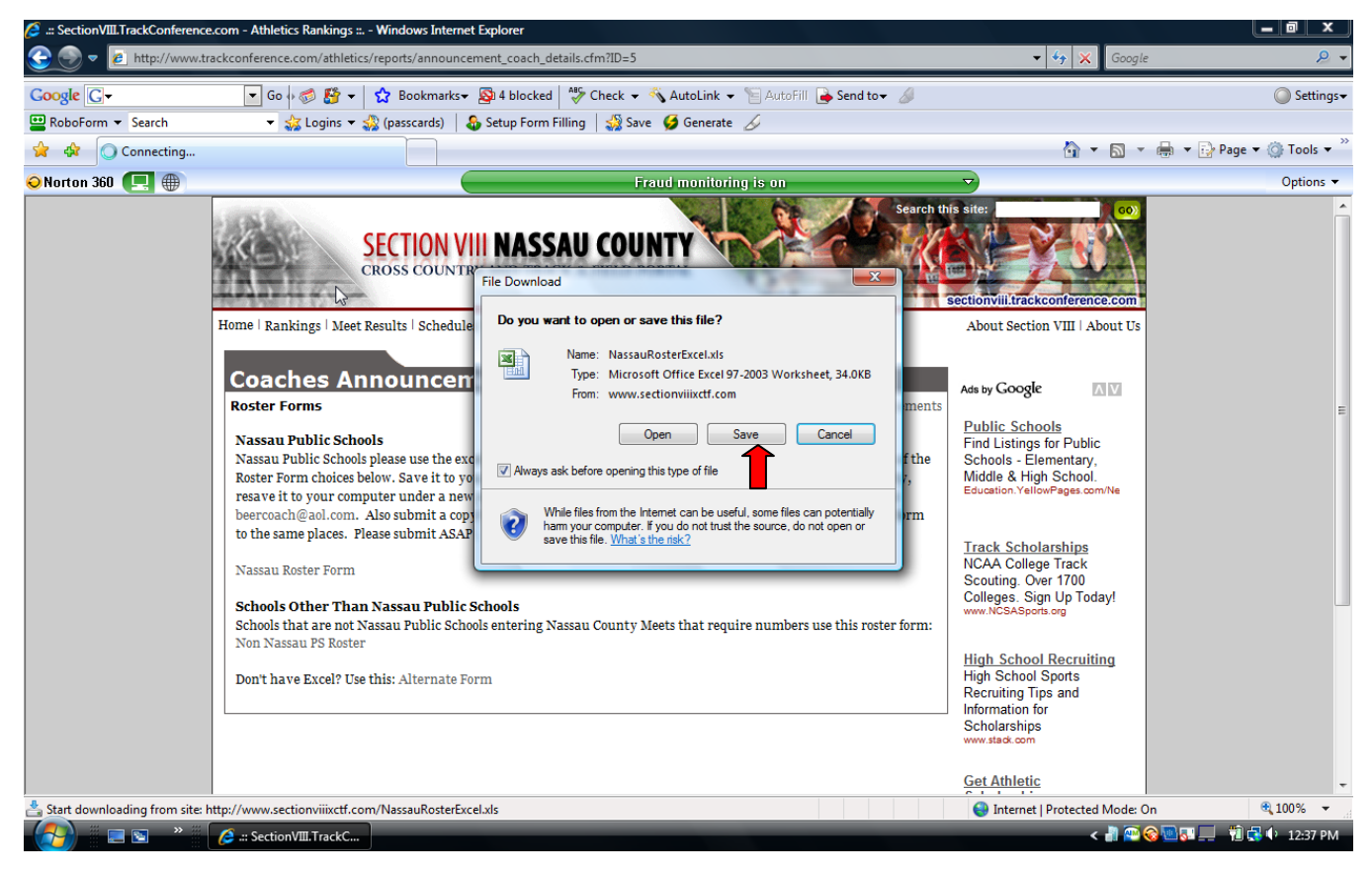

## Select Save as shown above

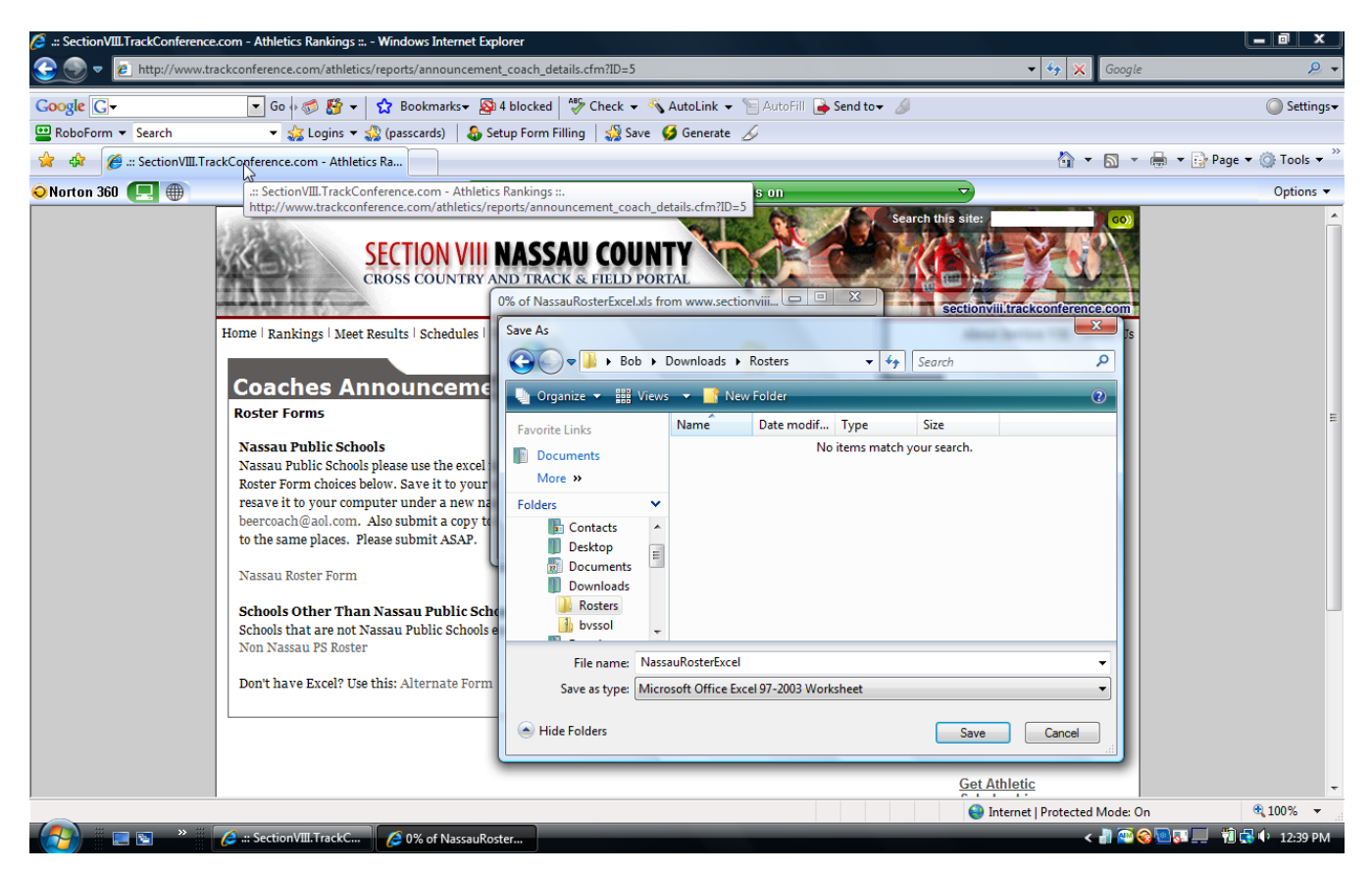

Save to a location that you select, you will need to remember this location. A suggestion, a folder named Rosters might be a good idea.

| Open                  |              |                |         |                 | ×      | ft Excel no | n-commercia | al use    |               |              |          |               |          |         |                              | x    |
|-----------------------|--------------|----------------|---------|-----------------|--------|-------------|-------------|-----------|---------------|--------------|----------|---------------|----------|---------|------------------------------|------|
| G v Isers >           | Bob + Dowr   | nloads 🕨       |         | earch           | Q      |             |             |           |               |              |          |               |          |         | 🥑 –                          | ■ X  |
|                       | r 📼 📑 Nou    | v Folder       |         |                 |        | General     |             |           |               |              |          | *             | Σ Auto   | Sum - A |                              |      |
| Jorganize · and view. | Nema         | Data medified  | Trues   | Since           | •      | \$ - %      | , 4.0 .0    | Conditio  | nal Forma     | t Cell       | Insert I | Delete Format | 💽 Fill 🔻 | Sort    | & Find &                     |      |
| Favorite Links        | Rosters      | Date modified  | туре    | Size            |        | Nur         | nber        | Formattin | ig * as Table | e - Styles - | -        | • •           | 2 Clear  | Filter  | <ul> <li>Select *</li> </ul> |      |
| Documents             | a noscers    |                |         |                 |        | Nu          | ilber       |           | Styles        |              |          | Cella         | <u> </u> | Cutting |                              | ×    |
| Desktop               |              |                |         |                 |        |             | K           | 1         | М             | N            | 0        | D             | 0        | P       | c                            |      |
| More W                |              |                |         |                 |        |             | K           | L         | IVI           | IN .         | 0        | F             | ų        | K       | 5                            | Ê    |
| Folder M              |              |                |         |                 |        |             |             |           |               |              |          |               |          |         |                              |      |
| Folders               |              |                |         |                 |        |             |             |           |               |              |          |               |          |         |                              |      |
| Downloads             |              |                |         |                 |        |             |             |           |               |              |          |               |          |         |                              |      |
| Favorites             |              |                |         |                 |        |             |             |           |               |              |          |               |          |         |                              |      |
| Links                 |              |                |         |                 |        |             |             |           |               |              |          |               |          |         |                              |      |
| Music                 |              |                |         |                 |        |             |             |           |               |              |          |               |          |         |                              |      |
| Roaming               |              |                |         |                 |        |             |             |           |               |              |          |               |          |         |                              |      |
| > Saved Gam           |              |                |         |                 |        |             |             |           |               |              |          |               |          |         |                              |      |
| 5 IR Searches         |              |                |         |                 |        |             |             |           |               |              |          |               |          |         |                              |      |
| File name             | 81           |                | •       | All Excel Files | •      |             |             |           |               |              |          |               |          |         |                              |      |
|                       |              |                | Tools 👻 | Open            | Cancel |             |             |           |               |              |          |               |          |         |                              | -1   |
|                       |              |                |         |                 |        |             |             |           |               |              |          |               |          |         |                              |      |
| 16                    |              |                |         |                 |        |             |             |           |               |              |          |               |          |         |                              |      |
| 17                    |              |                |         |                 |        |             |             |           |               |              |          |               |          |         |                              | _    |
| 18                    |              |                |         |                 |        |             |             |           |               |              |          |               |          |         |                              | _    |
| 20                    |              |                |         |                 |        |             |             |           |               |              |          |               |          |         |                              |      |
| 21                    |              |                |         |                 |        |             |             |           |               |              |          |               |          |         |                              |      |
| 22                    |              |                |         |                 |        |             |             |           |               |              |          |               |          |         |                              |      |
| 23                    |              |                |         |                 |        |             |             |           |               |              |          |               |          |         |                              |      |
| 24                    |              |                |         |                 |        |             |             |           |               |              |          |               |          |         |                              | _    |
| 25                    |              |                |         |                 |        |             |             |           |               |              |          |               |          |         |                              | _    |
| 20                    |              |                | 1 A     |                 |        |             |             |           |               |              |          |               |          |         |                              |      |
| Sheet1 Sheet1         | t2 / Sheet3  | 19             |         |                 |        |             |             |           |               |              |          |               |          |         |                              |      |
| Ready                 | in a chiedeo |                |         |                 |        |             |             |           |               |              |          |               | 8 🗆 🛄 10 | 0% 😑 —  |                              | •    |
| - (A)                 | iii 🔽 Micros | soft Excel non |         | _               |        | _           |             | _         | _             | _            | _        | <             | P 🕢 🖻    | a 🖵 🧌   | 3                            | 2 PM |
|                       |              |                |         |                 |        |             |             |           |               |              |          |               |          |         |                              |      |

Now open excel and find your file.

| NassauRosterExcel [Compatibility Mode] - Microsoft Excel non-commercial use |                                                 |                 |                |                         |                  |                      |                    |                   |                               |                     |                         |                                      | - 0              | ×             |               |                                |                    |                    |      |
|-----------------------------------------------------------------------------|-------------------------------------------------|-----------------|----------------|-------------------------|------------------|----------------------|--------------------|-------------------|-------------------------------|---------------------|-------------------------|--------------------------------------|------------------|---------------|---------------|--------------------------------|--------------------|--------------------|------|
| Pa                                                                          | Clipboard                                       | ter             | U +            | • 10 • A A<br>          | = =              | ■ ॐ· I               | Wrap To<br>Merge a | ext<br>& Center * | General<br>\$ - % ,<br>Number | ▼<br>00. 0.⇒<br>00. | Condition<br>Formatting | aal Format<br>g ≠ as Table<br>Styles | Cell<br>Styles * | ←<br>Insert [ | Delete Format | Σ AutoSum<br>Fill *<br>Clear * | Sort &<br>Filter * | Find &<br>Select * |      |
|                                                                             | F11                                             | <b>+</b> (9     | f <sub>x</sub> | =LOOKUP(E11,S           | heet2!\$A\$      | 3:Sheet2!\$A\$       | 60,Sheet           | 2!\$B\$3:Sh       | eet2!\$B\$60)                 |                     |                         |                                      |                  |               |               |                                |                    |                    | ×    |
| 1                                                                           | A<br>Please fill out this<br>do not do aputhing | B<br>form compl | etely. F       | C<br>orm is for one Boy | D<br>ys or One ( | E<br>Girls Team only | /. Use a           | F<br>separate fo  | G<br>orm for each te          | H<br>am. Fill in    | Sheet 1                 | l<br>only,                           |                  | J             | K             | L                              | Μ                  | N                  |      |
| 3                                                                           | New Entry Roster                                | use * mean      | s if this i    | is an addition to y     | our original     | roster olease        | mark ead           | ch new add        | ition with * in t             | nis column.         | Cell.                   |                                      |                  |               |               |                                |                    |                    |      |
| 4                                                                           | For date of Birth a                             | nd 9th Grad     | e entry p      | olease use form n       | nm/dd/yy, it     | t will automatic     | ally char          | ige to dd-M       | IMM-yy form. F                | Please do n         | ot use al               | capital or                           | all lower        | case letter   | s,            |                                |                    |                    |      |
| 5                                                                           | rather use standar                              | d form capit    | alizing fi     | rst and last name       | s. Do not        | use any comm         | nas in any         | / cell. Save      | roster to your                | hard drive a        | ind then                | E-Mail to b                          | eercoach         | @aol.com      |               |                                |                    |                    |      |
| 7                                                                           | as an attachment                                |                 |                |                         |                  |                      |                    |                   |                               |                     | N                       | ew Entry                             |                  |               |               |                                |                    |                    |      |
| 8                                                                           | Number (1,2,3,4                                 | ) First Nam     | 1e             | Last Name               | Grade            | School Name          | •                  | School#           | Date of Birth                 | 9th Grade           | Entry R                 | oster use *                          |                  |               |               |                                |                    |                    |      |
| 9                                                                           |                                                 | 1               |                |                         |                  |                      |                    | #N/A              |                               |                     |                         |                                      |                  |               |               |                                |                    |                    |      |
| 11                                                                          |                                                 | 2               |                |                         |                  |                      |                    | #N/A              |                               |                     |                         |                                      |                  |               |               |                                |                    |                    | _    |
| 12                                                                          |                                                 | 4               |                |                         |                  |                      |                    | #N/A              | •                             |                     |                         |                                      |                  |               |               |                                |                    |                    |      |
| 13                                                                          |                                                 | 5               |                |                         |                  |                      |                    | #N/A              |                               |                     |                         |                                      |                  |               |               |                                |                    |                    |      |
| 14                                                                          |                                                 | 6               |                |                         |                  |                      |                    | #N/A              |                               |                     |                         |                                      |                  |               |               |                                |                    |                    |      |
| 16                                                                          |                                                 | 8               |                |                         |                  |                      |                    | #N/A              |                               |                     |                         |                                      |                  |               |               |                                |                    |                    |      |
| 17                                                                          |                                                 | 9               |                | ക                       |                  |                      |                    | #N/A              |                               |                     |                         |                                      |                  |               |               |                                |                    |                    |      |
| 18                                                                          | 1                                               | 0               |                | ···                     |                  |                      |                    | #N/A              |                               |                     |                         |                                      |                  |               |               |                                |                    |                    |      |
| 19                                                                          | 1                                               | 1               |                |                         |                  |                      |                    | #N/A              |                               |                     |                         |                                      |                  |               |               |                                |                    |                    |      |
| 20                                                                          | 1                                               | 2               |                |                         |                  |                      |                    | #N/A              |                               |                     |                         |                                      |                  |               |               |                                |                    |                    |      |
| 22                                                                          | 1                                               | 4               |                |                         |                  |                      |                    | #N/A              |                               |                     |                         |                                      |                  |               |               |                                |                    |                    |      |
| 23                                                                          | 1                                               | 5               |                |                         |                  |                      |                    | #N/A              |                               |                     |                         |                                      |                  |               |               |                                |                    |                    |      |
| 24                                                                          | 1                                               | 6               |                |                         |                  |                      |                    | #N/A              |                               |                     |                         |                                      |                  |               |               |                                |                    |                    |      |
| 25                                                                          | 1                                               | 8               |                |                         |                  |                      |                    | #N/A              |                               |                     |                         |                                      |                  |               |               |                                |                    |                    |      |
| 27                                                                          | 1                                               | 9               |                |                         |                  |                      |                    | #N/A              |                               |                     |                         |                                      |                  |               |               |                                |                    |                    |      |
| 28                                                                          | 2                                               | 0               |                |                         |                  |                      |                    | #N/A              |                               |                     |                         |                                      |                  |               |               |                                |                    |                    |      |
| 29                                                                          | 2                                               | 1               |                |                         |                  |                      |                    | #N/A              |                               |                     |                         |                                      |                  |               |               |                                |                    |                    |      |
| 30                                                                          | 2                                               | 3               |                |                         |                  |                      |                    | #N/A<br>#N/A      |                               |                     |                         |                                      |                  |               |               |                                |                    |                    |      |
| 32                                                                          | 2                                               | 4               |                |                         |                  |                      |                    | #N/A              |                               |                     |                         |                                      |                  |               |               |                                |                    |                    | _    |
| H.                                                                          | Sheet1                                          | Sheet2 🖉 🤶      | 7              |                         | ·                |                      |                    |                   |                               |                     | 1 4                     |                                      |                  |               |               |                                |                    |                    |      |
| Rea                                                                         | idy                                             |                 |                |                         |                  |                      |                    |                   |                               |                     |                         |                                      |                  |               |               | 100%                           | Θ                  |                    | -+   |
| C                                                                           | M 🖬 🖬 🔊                                         | » 🛛 💽           | Microso        | oft Excel non           |                  |                      |                    |                   |                               |                     |                         |                                      |                  |               | < 都           | 🔤 🎯 💽 🔤                        | 1 🗎 🛃              | 12:43              | 8 PM |

Now complete the form. Leave column A alone it contains a number so I have a count, fill in First Name, then Last Name, grade, School Name please do not abbreviate and include HS at end. Date of Birth and 9<sup>th</sup> Grade Entry are required, use column I New Entry only when adding to an already submitted roster, then put an \* in the I column for all additions

| Save As              |                   |                |                         | <b>Neuralization</b> | ×            | Mode] - Micro      | soft Excel non-             | commercial use      |                      |              |          |                       | Ŀ                      |                    | x   |
|----------------------|-------------------|----------------|-------------------------|----------------------|--------------|--------------------|-----------------------------|---------------------|----------------------|--------------|----------|-----------------------|------------------------|--------------------|-----|
| Solo - Sob I         | Downloads         | Rosters        | <b>- 4</b> <sub>2</sub> | Search               | Q            |                    |                             |                     |                      |              |          |                       |                        | 0 - 1              | ⊐ X |
| 🖣 Organize 👻 🎬 Vie   | ews 👻 📑 Nev       | v Folder       |                         |                      | 0            | General            | *                           |                     |                      | <b>-</b>     |          | ∑ AutoSum<br>J Fill ▼ | Ż                      | Â                  |     |
| Favorite Links       | Name              | Date modified  | Туре                    | Size                 | Tags         | \$ - % ,           | €.00 .000<br>Fo             | rmatting * as Table | t Cell<br>• Styles • | Insert Delet | e Format | 🖉 Clear *             | Sort & I<br>Filter * S | Find &<br>Select * |     |
| Documents            | - INASSAURI       | Usterexcer     |                         |                      | Number       | <u> </u>           | Styles                      |                     | Cells                |              |          | aiting                |                        | ×                  |     |
| More »               |                   |                |                         |                      |              | et2:56500)         | Ц                           |                     |                      |              | L K      |                       | М                      | N                  | -   |
| Folders              | ~                 |                |                         |                      |              | Irm for each te    | am. Fill in Sl              | heet 1 only,        |                      | J            | r.       | L                     | IVI                    | IN                 |     |
| Bob                  | <b>^</b>          |                |                         |                      |              | u do not fill in t | he School# C                | Cell.               |                      |              |          |                       |                        |                    |     |
| E Contacts           |                   |                |                         |                      |              | tion with * in th  | his column.<br>Nonce de net | use all capital o   | oll lower            | onno lottoro |          |                       |                        |                    |     |
| Documer              |                   |                |                         |                      |              | roster to your     | hard drive an               | d then E-Mail to    | beercoach            | @aol.com     |          |                       |                        |                    | _   |
| Downloa              |                   |                |                         |                      |              |                    |                             |                     |                      | Ŭ            |          |                       |                        |                    |     |
| Rosters              |                   |                |                         |                      |              | Data of Dist       | Oth Conda E                 | New Entry           | *                    |              |          |                       |                        |                    | -11 |
| bvssol               | *                 |                |                         |                      |              | Date of Birth      | Stri Grade El               | ntry Roster use     |                      |              |          |                       |                        |                    |     |
| File name: Sc        | hoolAbreBorG      |                |                         |                      | •            |                    |                             |                     |                      |              |          |                       |                        |                    |     |
| Save as type: Exc    | cel 97-2003 Workt | book           |                         |                      | •            | (ii) p=            |                             |                     |                      |              |          |                       |                        |                    | _   |
| Authors: Bok         | Beer              | Tag            | s: Add a tag            |                      |              | -                  |                             |                     |                      |              |          |                       |                        |                    | -1  |
|                      | , been            | Tug            | s. Add d tog            |                      |              |                    |                             |                     |                      |              |          |                       |                        |                    |     |
|                      | Save Thumbnail    |                |                         |                      |              | -                  |                             |                     |                      |              |          |                       |                        |                    | -1  |
|                      |                   |                |                         |                      |              | -                  |                             |                     |                      |              |          |                       |                        |                    | -1  |
| Hide Folders         |                   |                | Tools 🔻                 | Save                 | Cancel       |                    |                             |                     |                      |              |          |                       |                        |                    |     |
| 20 12                |                   |                | _                       |                      | 7 - #N1/A    |                    |                             |                     |                      |              |          |                       |                        |                    | -1  |
| 21 13                |                   |                |                         |                      | #N/A         |                    |                             |                     |                      |              |          |                       |                        |                    |     |
| 22 14                |                   |                |                         |                      | #N/A         |                    |                             |                     |                      |              |          |                       |                        |                    |     |
| 23 15                |                   |                |                         |                      | #N/A         |                    |                             |                     |                      |              |          |                       |                        |                    |     |
| 24 16                |                   |                |                         |                      | #N/A<br>#N/A |                    |                             |                     |                      |              |          |                       |                        |                    | _   |
| 26 18                |                   |                |                         |                      | #N/A         |                    |                             |                     |                      |              |          |                       |                        |                    |     |
| 27 19                |                   |                |                         |                      | #N/A         |                    |                             |                     |                      |              |          |                       |                        |                    |     |
| 28 20                |                   |                |                         |                      | #N/A         |                    |                             |                     |                      |              |          |                       |                        |                    | -1  |
| 29 21                |                   |                |                         |                      | #N/A         |                    |                             |                     |                      |              |          |                       |                        |                    | -1  |
| 31 23                |                   |                |                         |                      | #N/A<br>#N/A |                    |                             |                     |                      |              |          |                       |                        |                    |     |
| 32 24                |                   |                |                         |                      | #N/A         |                    |                             |                     |                      |              |          |                       |                        |                    | -   |
| H + + H Sheet1 / She | eet2 / 🞾 🦯        |                |                         |                      |              |                    | I                           | 4                   |                      |              |          |                       |                        |                    | ▶ [ |
| Ready                |                   |                |                         |                      |              |                    |                             |                     |                      |              | <b>⊞</b> | 100%                  | Θ                      |                    | -+  |
| 🧭 🗉 🖻 🔪              | 🛛 🔯 Micros        | soft Excel non |                         |                      |              |                    |                             |                     |                      |              | < 📶      | 🕾 🚳 💽 🚛               | 🚽 📆 🛃                  | • 12:45            | PM  |

When all of your athletes have been added go to Save As and give the file a NEW NAME, a good idea is your school name abbreviated (Farm for Farmingdale or Mac for MacArthur) and then a B for a Boys roster or a G for a Girls Roster. Doing this makes it easier for me to tell which roster is which, when everyone just sends in the form with the name unchanged it is difficult to tell which Nassau Roster Form is which.

Now e-mail the form to <u>beercoach@aol.com</u> as an attachment. If sending an attachment is not something you are familiar with call me at 631-345-9414 and I will try to walk you through it.